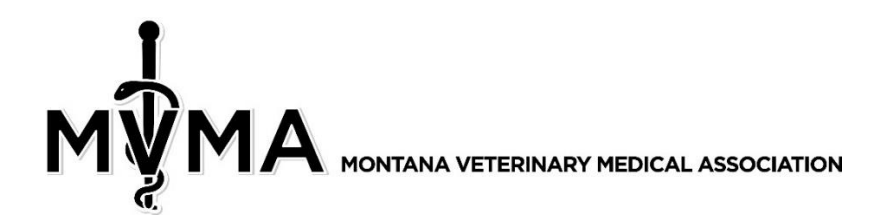

## TRACKING CONTINUING EDUCATION CREDITS www.mtvma.org

- 1. Login using your username and password.
- 2. Click My Profile either underneath your name or in the menu bar:

| ŀ |      |          |                     |       | Hi, Charlotte Lauerman<br>My Profile   Member Directory   Community   Event Calendar<br>Log out |             |              |                    |            |  |
|---|------|----------|---------------------|-------|-------------------------------------------------------------------------------------------------|-------------|--------------|--------------------|------------|--|
| н | lome | Join Now | Benefits / Services | Board | Member Directory                                                                                | Legislative | Classified » | Useful Information | My Profile |  |

3. Under the My Features tab, select Continuing Education:

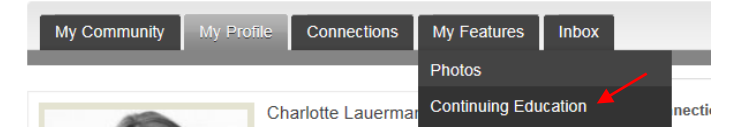

4. Below is what the first screen will look like:

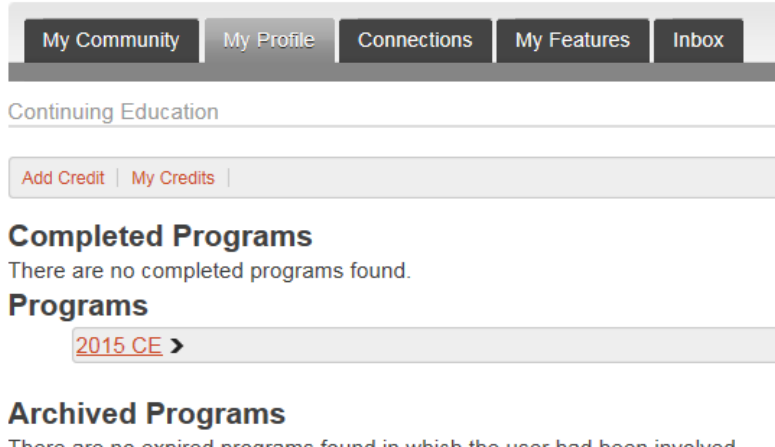

There are no expired programs found in which the user had been involved.

There are no eligible programs available.

For MVMA Purposes, we will NOT be using Completed Programs or Archived Programs. Underneath **Programs**, you will see a list of CE by year. Right now, only 2015 is available. Moving forward, you'll see a listing for each year (i.e. 2016 CE, 2017 CE, etc.).

5. Click on 2015 CE underneath Programs:

| Programs |                                                                              |  |  |  |  |  |  |
|----------|------------------------------------------------------------------------------|--|--|--|--|--|--|
| :        | 2015 CE ▼                                                                    |  |  |  |  |  |  |
|          | With draw Application                                                        |  |  |  |  |  |  |
|          | 2015 Non MVMA Credits                                                        |  |  |  |  |  |  |
|          | <ul> <li>Approved: 0</li> <li>Pending: 0</li> <li>Remaining: 0</li> </ul>    |  |  |  |  |  |  |
|          | 2015 MVMA Credits                                                            |  |  |  |  |  |  |
|          | <ul> <li>Approved: 12.5</li> <li>Pending: 0</li> <li>Remaining: 0</li> </ul> |  |  |  |  |  |  |

You'll notice two headings:

2015 Non MVMA Credits – these are credits that you can add yourself.
2015 MVMA Credits – these are credits assigned by MVMA from MVMA Meetings you attend.

So far in 2015, this person has 12.5 credits.

Do not click nor worry about the Withdraw Application button – it is not relevant for our purposes.

## 6. Now click on My Credits:

Continuing Education
Add Credit | My Credits |

The following credits are listed for this person. This is just an example, but this person received 12.5 credits for the MVMA Summer Meeting. If she attends other MVMA meetings in the future, they would be listed here as well.

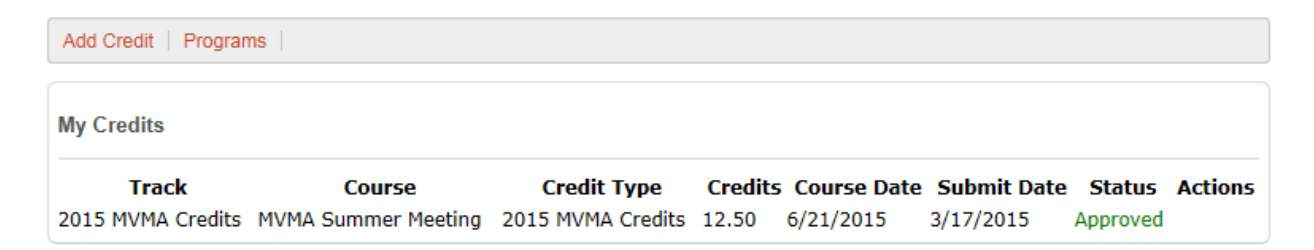

## ASSIGNING YOUR OWN NON-MVMA MEETING CREDITS

1. Click on Add Credit:

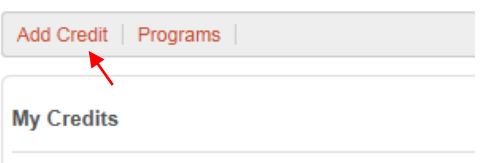

2. Choose 2015 Non MVMA Credits (you won't be able to add 2015 MVMA Credits - we track those internally).

Choose a **Location**. We have to pre-set the locations, so all major Montana towns are included as well as "Out of State" and "Other". Please let us know if you'd like us to add other selections.

Enter the number of **Credits/Hours**.

Select the **Date** by clicking on the calendar icon.

Click the Save button.

| Add Credits    |                       | ×    |
|----------------|-----------------------|------|
| Credit Type:   | 2015 Non MVMA Credits | •    |
| Location:      | Out of State          | ~    |
| Course:        | Example Course        |      |
| Credits/Hours: | 10                    |      |
| Date:          | 03-02-2015            |      |
|                |                       |      |
|                |                       |      |
|                | Cancel                | Save |

Then click **OK** when it tells you the credits were added.

3. Now click on My Credits again:

| My Credits           |                     |                      |        |              |               |                   |  |  |
|----------------------|---------------------|----------------------|--------|--------------|---------------|-------------------|--|--|
| Track                | Course              | Credit Type          | Credit | s Course Dat | te Submit Dat | te Status Actions |  |  |
| 2015 MVMA Credits    | MVMA Summer Meeting | 2015 MVMA Credits    | 12.50  | 6/21/2015    | 3/17/2015     | Approved          |  |  |
| 2015 Non MVMA Credit | s Example Course    | 2015 Non MVMA Credit | s10.00 | 3/2/2015     | 3/18/2015     | Approved          |  |  |

As credits are added by you and MVMA, they will show up in this list as a useful way to track your CE.